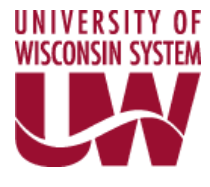

UW System Shared Financial System (SFS)

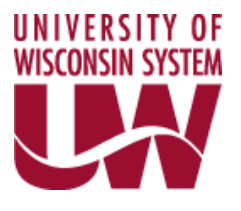

# **Project Lite Training Manual**

**PeopleSoft Version 9.2** 

Version 1.5 - October 2020

### Table of Contents

| BACKGROUND:                                              |
|----------------------------------------------------------|
| PURPOSE FOR "PROJECT LITE                                |
| CREATE A UNIQUE PROJECT NUMBER WITHIN SFS/PEOPLESOFT     |
| PROJECT TEAM5                                            |
| COMPLETE USER FIELD PANEL                                |
| COMPLETE "BOLT-ON" FOR REGENT REPORTING10                |
| FIELDS IN BOLT-ON12                                      |
| ADD AWARD AMOUNTS USING "BOLT-ON" FOR REGENT REPORTING16 |
| PROJECT STATUS19                                         |
| ATTACHMENTS                                              |
| GIFTS IN KIND                                            |
| APPENDIX A25                                             |
| APPENDIX B                                               |
| APPENDIX C27                                             |
| APPENDIX D29                                             |

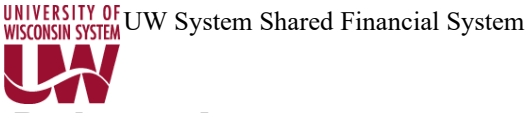

#### **Background:**

The University of Wisconsin campuses create projects to track spending, revenue, financial reporting, collect data used to meet compliance requirements and various other purposes. The University of Wisconsin purchased the Oracle (PeopleSoft) Grants module to accommodate future grants processing. The campuses using this module are Madison, Milwaukee, Stevens Point, and System Administration. In addition, the Grants module will not be tracking non-sponsored projects for Madison, Milwaukee, Stevens Point or System (includes Gift projects) nor sponsored and non-sponsored projects for campuses not using the Grants module. Project Lite is the other option users may access to create projects. Madison, Milwaukee, Stevens Point, and System will use this functionality for the creation of their non sponsored projects (including gifts). The remaining campuses will use Project Lite to create both sponsored and non-sponsored projects.

Project Lite is comprised of three panels of the PeopleSoft Project Costing Module, and two customized panels. The customized panels will be used to collect data for financial reporting. Users will be able to access Project information created in Project Lite through the WISER reporting tool. Users who use both the grants module and Project Lite will notice consistency in project data elements; regardless of where the project is created.

#### **Purpose for "Project Lite:**

Project Lite has four functions:

- 1. Create Unique Project numbers within PeopleSoft.
- 2. To replace ESIS type data for Gift projects.
- **3.** Collect data for sponsored projects for those campuses not using the Peoplesoft Grants module.
- **4.** Gifts in Kind activity.

This training manual will be separated into sections according to the function the user is trying to perform. Each section will describe what is required to be entered according to the Project Lite functions described above. Please also see the section on "updating" project information.

#### A. Create a Unique Project Number within SFS/PeopleSoft

#### Adding a Project

 Navigation: Project Costing > Project Definitions > General Information > Add a New Value

| General Inf              | ormation        |           |       |
|--------------------------|-----------------|-----------|-------|
| <u>F</u> ind an Ex       | isting Value    | Add a New | Value |
| Business Unit<br>Project | UWSYS Q<br>NEXT |           |       |
| Create                   | Blank Project   | :         | ~     |

2. Click Add - The user should confirm that the proper business unit value appears in the business unit field. Business unit field information should be automatically assigned based upon user security. (Ex: A UW System user will automatically be assigned a business unit of UWSYS.)

*Note:* Project field is assigned. Project is grayed out. This is to ensure that users create projects using the project numbering format of AAA#### (A = alpha, # = number). After the general information page is completed and saved, the project will be assigned the next available sequential project number.

| General Information                         | Project Costing                  | Definition | Prima <u>v</u> era | anager  | Location | P <u>h</u> ases App | proval <u>J</u> ustification | u <u>U</u> ser Field | s >            |                                     |
|---------------------------------------------|----------------------------------|------------|--------------------|---------|----------|---------------------|------------------------------|----------------------|----------------|-------------------------------------|
|                                             | Project                          | NEXT       |                    |         |          |                     | Add to My Pro                | ojects               |                |                                     |
|                                             | *Description                     |            | 2                  |         |          | Program             | Processing St                | atus Active          | 9              |                                     |
|                                             | Project Type                     |            | Q                  |         |          |                     | Fioject St                   | ilus U               | Oper           | n                                   |
| Pe                                          | rcent Complete<br>Project Health | 0.00       | As Of              |         |          |                     |                              |                      |                |                                     |
|                                             |                                  |            |                    |         |          |                     | Owning<br>UW Project         | J Dept               | Q              |                                     |
| roject Schedule 🕖                           |                                  |            |                    |         |          |                     |                              |                      |                |                                     |
| *Start D                                    | ate 10/12/2020                   | Ē          |                    |         |          | *End Dat            | e 10/12/2020 🗰               | Additional Date      | S              |                                     |
| udgetary Control Date                       | es)<br>Date                      | <b></b>    |                    |         |          | End Dat             | e 🛄                          |                      |                |                                     |
| escription                                  |                                  |            |                    |         |          | Q                   | , I II II II                 | f1 • 🕨 🕨             | View All       |                                     |
| Date/Time Star                              | np 10/12/20 12:0                 | 00:00PM    |                    | User ID | 00857570 |                     |                              |                      |                |                                     |
|                                             |                                  |            |                    |         |          |                     |                              |                      | 4              |                                     |
| 54 characters remaining<br>ong Description: |                                  |            |                    |         |          |                     |                              |                      |                |                                     |
|                                             |                                  |            |                    |         |          |                     |                              |                      | 4              |                                     |
| Save as Template                            |                                  |            | Copy Project       |         |          |                     |                              |                      |                | UW Project Lite<br>UW Project Edits |
| Save Refresh                                |                                  |            |                    |         |          |                     | Add Upda                     | te/Display           | Include Histor | v Correct Hist                      |

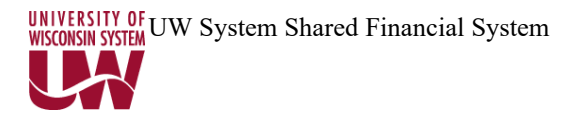

#### 3. Complete the following fields:

(Note: Notice that the project number is not assigned at this point. The project number will be assigned after the general information page has been completed and the save button has been selected.

**Description:** Type in a short description for the project – the description cannot exceed 56 characters.

**Integration**: Type in the user's Business Unit. (Ex. UWSYS, UWMSN, etc) (This field is a REQUIRED FIELD).

Project Type: This describes the funding source of the project.

| Project Type | Description                   |
|--------------|-------------------------------|
| FEDR         | Federal Grant Project         |
| GIFT         | Gift or Donation - Non-Grants |
| INTRN        | Internal Project - Non-Grants |
| PRIV         | Private Grant Project         |
| QET          | Quasi Endowment Trust         |
| SHARE        | Shared Grants Project         |
| STATE        | State Grant Project           |
| TRUST        | Trust Project - Non-Grants    |

**Owning Dept:** A 6-digit number identifies which department has administrative authority for the project.

**UW Project Type:** This further defines what type of project this is Options are: See Appendix A

Project Schedule—

Start Date: Project start date.

End Date: Project end date.

**Budgetary Control Dates**—

(**NOTE:** If the user enters date information in these fields the dates will be used for editing of financial transactions. If the user does not want to edit start and end dates for this project, DO NOT ENTER dates in these fields.)

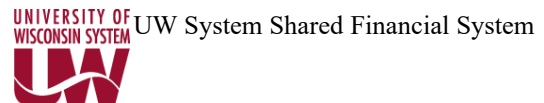

Start Date: If spending on the project needs to precede the project start date the user should enter a date in this field that will accommodate pre project spending.
End Date: If spending on the project needs to exceed the project end date the user should enter a date in this field that will accommodate the post project spending.
Description Fields: There are two fields, a Description field, and a Long Description field to enter more detailed project information.

- 4. Click on the **Save** button
- 5. Once the user clicks the Save button, additional hyperlinks will populate for use.
- 6. Please click on **Project Team**

| Team                       | [eam Detail                              |                   |                                   |                    |                  |                 |                  |
|----------------------------|------------------------------------------|-------------------|-----------------------------------|--------------------|------------------|-----------------|------------------|
| s                          | Project AAI3429<br>Start Date 10/12/2020 | Descript<br>End D | ion Project Lit<br>late 10/12/202 | te Manual 9.2<br>0 | Processing       | g Status Active |                  |
| roject Team M              | lembers                                  |                   |                                   |                    | K                |                 | View All         |
| EmplID                     | Name                                     | Project Role      | Project<br>Manager                | Email Notify       | Start Date       | End Date        |                  |
| Team Member                |                                          |                   |                                   |                    |                  |                 | + -              |
| Add Members                | Code<br>Default Project                  | Role Add Team I   | Members                           | Jot                | b Code           | Using Job Code  | ove Team Members |
| A                          | dd Team Member                           | Save as           | Template                          | Import from 1      | <b>F</b> emplate |                 |                  |
| Go To:<br>eturn to General | Team Rates<br>Information                | lefresh           |                                   |                    |                  |                 |                  |

7. Click on the **Team Detail** tab to add team information.

| 434771 IVIMT111MF                                     |               |             |                    |                         | 0    d   1 of 1               | N N I View |
|-------------------------------------------------------|---------------|-------------|--------------------|-------------------------|-------------------------------|------------|
|                                                       |               |             |                    |                         |                               | View       |
|                                                       | Project AAI3  | 429         | Description        | Project Lite Manual 9.2 |                               | +          |
| Sta                                                   | art Date 10/1 | 2/2020      | End Date           | 10/12/2020              | Processing Status             | Active     |
| *F                                                    |               |             | 0                  |                         | 5                             |            |
| -                                                     |               |             | ~                  | Name                    |                               |            |
|                                                       | Email ID      |             |                    | Email Notify for S      | tatus Change                  |            |
| escription                                            |               |             |                    |                         |                               |            |
|                                                       |               |             |                    |                         | C                             |            |
|                                                       |               |             |                    |                         | .1                            |            |
| vailability dat                                       | es            |             |                    |                         |                               |            |
| ≣, Q                                                  |               |             |                    |                         | <ul> <li>1-1 of 1 </li> </ul> | View All   |
| Schedule                                              | *Projec       | t Role      | Project<br>Manager | *Start Date             | *End Date                     |            |
| 1                                                     |               | Q           |                    | 10/12/2020              | 10/12/2020                    | + -        |
|                                                       |               |             |                    |                         |                               |            |
|                                                       |               |             |                    |                         |                               |            |
| ctivity Team                                          |               |             |                    |                         | 1-1 of 1                      | View All   |
| activity Team<br>IIIIIIIIIIIIIIIIIIIIIIIIIIIIIIIIIIII |               |             |                    |                         |                               |            |
| Activity Team                                         |               | Description |                    | Start Date              | End Date                      |            |
| Activity Team                                         |               | Description |                    | Start Date              | End Date                      |            |

Note to users: Project number, project description, processing status, start date and end date information will automatically appear at the top of the team detail panel.

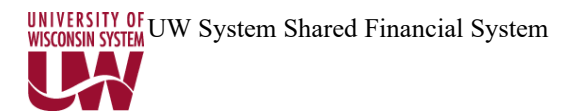

8. Click on the Employee ID magnifying glass to search for the Principal Investigator.

|                    | Loc                       | ok Up Emp        | loyee ID                      | ×              |
|--------------------|---------------------------|------------------|-------------------------------|----------------|
|                    |                           |                  |                               | Help           |
| Business Unit      | UWSY                      | S                |                               |                |
| Employee ID        | begins with ~             |                  |                               |                |
| Full Name          | begins with ~             |                  |                               |                |
| Department ID      | begins with ~             |                  |                               |                |
| Department         | begins with ~             |                  |                               |                |
| Search Results     | Clear Cancel E            | asic Lookup      |                               |                |
| Only the first 300 | results can be displayed. |                  |                               |                |
| View 100           |                           |                  | ◀ ◀ 1-300 of 300 ∨            |                |
| Full Name          |                           | Department<br>ID | Department                    | Employee<br>ID |
| LAMPE, GREGO       | RY P                      | 602000           | UWSS Human Resources          | 00002758       |
| VANDEZANDE,C       | ARLEEN M                  | 201500           | Acad Programs & Faculty Advan | 00003531       |

- There are several search options. The user may want to try to search for the PI's name. Start by entering the first few letters of the Principal Investigator's **last** name and then click the Search button. Proper spelling of the employee's name is essential to locate the Principal Investigator's name.
- 9. Email ID –Enter a full email address if the user would like a Regent Notice sent to additional individuals besides the Principal Investigator. (For example, one person interested in receiving project updates may be a department's Grants Accountant)
- 10. Email Notify for Status Change Check to include email addresses entered in Email ID field on Regent Notices. Note: PI will automatically receive Regent Notice when Send Email is checked in Project Lite Award Transaction section.
- 11. **Project Role** The role of Principal Investigator will be the default project role.
  - Enter **PI** into the Project Role field
  - Click on the Project Manager Checkbox

|               | eam Detail   |                    |                    |             |                 |                          |
|---------------|--------------|--------------------|--------------------|-------------|-----------------|--------------------------|
| Team Member   |              |                    |                    |             | Q               | I I€ € 1 of 1 ∨ ►        |
|               | Project AA   | 13429              | Description        | Project Lit | e Manual 9 2    |                          |
| St            | art Date 10/ | /12/2020           | End Date           | 10/12/202   | 0               | Processing Status Active |
| *E            | mployee ID   | 00857570           | Q                  | Nam         | e ANDERSOI      | N,KIRK                   |
|               | Email ID     | kanderson@uwsa.edu |                    | 🗹 Email     | Notify for Stat | us Change                |
| Description   |              |                    |                    |             |                 |                          |
|               |              |                    |                    |             |                 | 시                        |
| Schedule      | *Proje       | ct Role            | Project<br>Manager | *Start Dat  | e               | *End Date                |
| 1             | PI           | Q                  |                    | 10/12/202   | .0 🗰            | 10/12/2020               |
| Activity Team |              | Description        |                    |             | Start Date      | Find Date                |
|               |              |                    |                    |             |                 |                          |
|               |              |                    |                    |             |                 |                          |

- 12. Click on the **Save** Button.
- 13. Click on the Return to Project Team Summary hyperlink.
- 14. On the next screen click on the Return to General Information hyperlink.

|             | Projec<br>Start Dat | et AAI3429<br>e 10/12/2020            | Description P<br>End Date 1 | roject Lite Manua<br>0/12/2020 | 19.2            | Processing Sta | tus Active           |                |
|-------------|---------------------|---------------------------------------|-----------------------------|--------------------------------|-----------------|----------------|----------------------|----------------|
| roject Tean | n Member            | S                                     |                             |                                |                 |                | 1 1 - 5 1            | N. J. Manu All |
| EmpliD      | Name                |                                       | Project Role                | Project<br>Manager             | Email<br>Notify | Start Date     | End Date             |                |
| 00857570    | ANDEF               | RSON, KIRK                            |                             |                                |                 |                |                      | + -            |
| Job Code    | ers Using<br>Q      | Job Code<br>Default Project Role<br>Q | Add Team Membe              | rs                             | Job Co          | de<br>Q        | ng Job Code<br>Remov | e Team Members |
|             |                     |                                       |                             |                                |                 |                |                      |                |
|             |                     |                                       | Save as Templ               | ate                            | ort from Tem    | nlate          |                      |                |

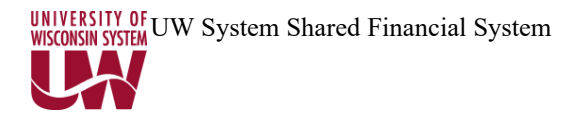

15. This completes the entry needed to obtain a project number.

#### **Complete User field panel (OPTIONAL)**

The user field panel contains five fields that a user may enter information in, as pertinent to their organizational needs. The information in these fields will appear in the WISER reporting system.

Navigational path: Project Costing>General Information Panel.

Search for the project. From the General Information page, click on the User Fields tab.

| General Information | Project Costing Definition | Primavera    | Manager Location        | Phases | <u>A</u> pproval <u>J</u> usti | ification Use   | r Fields | >          |
|---------------------|----------------------------|--------------|-------------------------|--------|--------------------------------|-----------------|----------|------------|
| Project AAI34       | 129                        | Description  | Project Lite Manual 9.2 |        |                                |                 |          |            |
| User Fields         |                            |              |                         |        |                                |                 |          |            |
| CALS Acc. No.       |                            |              | User Currency           | Q      | ]                              |                 |          |            |
| Predecessor         |                            |              | Amount 1                |        |                                |                 |          |            |
| Successor           |                            |              | Amount 2                |        |                                |                 |          |            |
| Parent              |                            |              | Amount 3                |        |                                |                 |          |            |
| Principal/Income    |                            |              | Date 1                  |        | ]                              |                 |          |            |
|                     |                            |              | Date 2                  |        |                                |                 |          |            |
|                     |                            |              |                         |        |                                |                 |          |            |
| Save as Templa      | te                         | Copy Proje   | ct                      |        |                                |                 |          |            |
| My Projects         | Project Valuation          | Project Team | n Project Acti          | vities | Go To                          | More            |          | ~          |
| Save Return to      | Search Previous in List    | t Next in Li | st Refresh              | Add    | pdate/Display                  | Include History | Corre    | ct History |

**CALS Acc. No:** This field is primarily used by Madison College of Agricultural Life & Sciences. This field is not limited exclusively for CALS use.

**Predecessor:** This field is used to capture the predecessor project to the project created. **Successor:** This field is used to capture the successor project to the project created. **Parent:** This is primarily be used by UWSA Trust funds to indicate what the parent project is to the created project. This field will not be limited exclusively for Trust Fund use. **Principal/Income:** This field is primarily used by UWSA Trust funds to indicate the principal or income project for those projects that have a relationship (one to one). This field will not be limited exclusively for Trust Fund use.

#### **B.** Complete "BOLT-ON" for Regent Reporting and other reporting.

All sponsored awards, gifts and gifts in kind received by the University are Board of Regent reportable events. Completion of the bolt on panel is REQUIRED for receipts of any awards, contracts, financial gifts, or gifts in kind. Data entered into the bolt-on panels will be extracted by the UWSA office to complete monthly and annual Board of Regent reports, A-133 audit reports, and to meet other system and campus reporting needs.

Sponsored projects award information (for those campuses NOT using Grants) must be entered in the bolt-on. These projects were previously entered in ESIS to provide means for UWSA to extract data for Regent, A-133 and other reporting. Those campuses *not* using the Grants Module will use the Project Lite bolt-on to enter this data. Those campuses not using Project Lite or the Grants module will continue to submit their information on projects/grants using their current method.

#### 1. Definition: Sponsored vs. Non-sponsored Project

- <u>Sponsored</u>: A project created where the source of funds is committed from an external entity whom the University has a relationship with beyond the initial receipt of the funding. This ongoing relationship usually takes the form of billing/LOC draws and reporting requirements (both technical and financial). Facilities and Administrative (F&A) overhead costs are typically charged. These projects have terms and conditions associated with them. A sponsored project usually is in the form of a grant, contract, or cooperative agreement. In certain circumstances, internally funded projects may be treated like a sponsored project because of the imposed terms, conditions, or other reporting requirements (e.g. fund 101 projects created by the UW-Madison Graduate School)
- <u>Non-Sponsored:</u> A project with the source of funds from an internal entity such as State, departmental, or institutional funds (e.g. returned F&A funds). These projects generally do not have billing or reporting requirements, nor is F&A charged. Gift projects are generally considered a non-sponsored project. Examples of these types of projects include startup/retention packages for faculty, equipment purchases, and special earmarked programs. Non-sponsored projects may be funded by multiple internal sources.

**2.** Sponsored Projects and Gift projects set up will require the completion of the bolt-on page. Users may access the bolt on panel through navigation through the Project Costing panel.

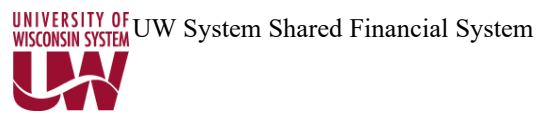

**3.** Users should complete the General Information page in Project Costing. After the project number is assigned, the user can click on the following link to access the Project Lite panel:

| General Information         Project Costing Definition         Primavera         Manager         Location                                                                                                    | Phases Approval Justification User Fields                                         |
|----------------------------------------------------------------------------------------------------|-----------------------------------------------------------------------------------|
| Project AAl3429                                                                                                    | Add to My Projects                                                                |
| *Description     Project Like Manual 9.2     Project Like Manual 9.2       *Integration     UWSYS     Q     UWSYS Integration Template       Project Type     GiFT     Q     Gif or Donation - Non-Grants       Percent Complete     0.00     As Of       Project Health     ¥ As Of | Owning Dept 400900 Q Shared Financial System                                      |
| Project Schedule ③ *Start Date 10/12/2020                                                                                                    | "End Date 10/12/2020 🔝 Additional Dates                                           |
| Start Date                                                                                                    | End Date                                                                          |
| Description                                                                                                    | Q    4 4 1 of 1 > > >  4 View All                                                 |
| Date/Time Stamp 10/12/20 12:00:00PM User ID 00857570 Description: 254 characters remaining Law Description:                                                                                                    | + -                                                                               |
| Save as Template Copy Project                                                                                                    | UW Project Lite<br>UW Project Edits                                               |
| My Projects         Project Valuation         Project Team           Save         Return to Search         Previous in List         Next in List         Refresh                                                                                                    | Project Activities Go To More  Add Update/Display Include History Correct History |

4. The following panel will appear:

|                                                     | Project Lite Information |              |                     |  |            |          |                        |  |  |  |
|-----------------------------------------------------|--------------------------|--------------|---------------------|--|------------|----------|------------------------|--|--|--|
| Project AAI3429 Description Project Lite Manual 9.2 |                          |              |                     |  |            |          |                        |  |  |  |
| Fund:                                               | Q                        |              |                     |  |            |          |                        |  |  |  |
| Sponsor:                                            | Q                        |              |                     |  |            |          |                        |  |  |  |
| Flow-Through:                                       | Q                        |              |                     |  |            |          |                        |  |  |  |
| Award Type:                                         | Q                        |              | F & A Base:         |  |            |          |                        |  |  |  |
| Regent Category: RESCH Q F & A Rate %:              |                          |              |                     |  |            |          |                        |  |  |  |
| Award Number:                                       |                          |              | Rpts/Invs Req ?:    |  |            |          |                        |  |  |  |
| CEDA Number:                                        |                          |              | Cost Share ?:       |  |            |          |                        |  |  |  |
| Total Budget Amount: 0.000                          |                          |              | Human/Animal/Bio ?: |  |            |          |                        |  |  |  |
| Award Transactions                                  |                          |              |                     |  |            |          |                        |  |  |  |
| ≣; Q,                                               |                          |              |                     |  |            |          |                        |  |  |  |
| Send<br>Email S                                     | eq Num Issue Date        | Award Amount | Donor               |  | Begin Date | End Date | Award Reference Number |  |  |  |
| +                                                   | 1 10/12/2020             |              |                     |  |            |          |                        |  |  |  |
| OK Cancel                                           | Refresh                  |              |                     |  |            |          |                        |  |  |  |

NOTE: If you do not check the Send Email box (for regent notification) you will get a warning message. You have one more chance to check this box. If you do not check this box, and you wanted a regent notice sent, you will need to enter a negative award amount (don't check the checkbox) and another positive award amount (check the checkbox).

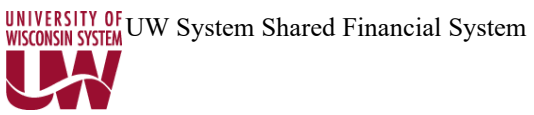

Γ

5. Complete all relevant and appropriate fields, as described below.

| Field                   | Description                                                                                                    | Data Entry In                                                                                                    | structions     |                   |  |
|-------------------------|----------------------------------------------------------------------------------------------------|----------------------------------------------------------------------------------------------------|----------------|-------------------|--|
| Fund                    | The fund that has been<br>assigned to this award.                                                                                                    | Enter fund OR Select fund from drop down (must<br>be valid fund).<br>144 = federal<br>233 = gift<br>133 = non-fed grant/contract                                                                                                    |                |                   |  |
| Sponsor                 | Can be Donor's name for<br>large \$ amt<br>Usually entity from which<br>funds were received.<br>Must be set up in Grants<br>Module<br>(Contact Madison to<br>add)                                                                                                    | Click the magnifying glass to search for sponsor<br>(easiest is to search by name) If the sponsor is not<br>listed and you want this sponsor added to the<br>database, please See Appendix B for the form to fill<br>out to accommodate this request. |                |                   |  |
| Flow-through Non Direct | Only fill out if Non Direct –<br>Identified Federal funds<br>awards to the UW through a<br>non-federal agency acting as<br>prime contractor (If flow-<br>through, then Federal<br>Agency is the "Sponsor"<br>and Non-Federal Agency in<br>which you directly receive<br>the funds from is the "Flow-<br>through Non Direct" | Click the magnifying glass to search for sponsor<br>(easiest is to search by name).                                                                                                    |                |                   |  |
| Award Type              | Funding instrument used to                                                                                                    | Select from dro                                                                                                    | op down list:  |                   |  |
|                         | make the award.                                                                                                    | Award Type                                                                                                    | Des            | cription          |  |
|                         |                                                                                                    | CDA                                                                                                    | Confidentialit | y Agreement       |  |
|                         |                                                                                                    | CRC                                                                                                    | Cost-Reimbur   | sable Contract    |  |
|                         |                                                                                                    | FPC                                                                                                    | Fixed Price Co | ontract           |  |
|                         |                                                                                                    | GFT                                                                                                    | Gift           | Gift              |  |
|                         |                                                                                                    | GRT                                                                                                    | Grant          |                   |  |
|                         |                                                                                                    | LIA                                                                                                    | License Agree  | ement             |  |
|                         |                                                                                                    | MSR                                                                                                    | Master Agreen  | ment              |  |
|                         |                                                                                                    | NFA                                                                                                    | Other Non-Fir  | nancial Agreement |  |
|                         |                                                                                                    | OTR                                                                                                    | Other          |                   |  |
|                         |                                                                                                    |                                                                                                    |                |                   |  |
| Regent Category         | These categories are used to                                                                                                    | Select from dro                                                                                                    | op down list.  | 1                 |  |
|                         | group awards in a specific                                                                                                    | PS Purpose                                                                                                    | Description    | 4                 |  |
|                         | order for reports to the                                                                                                    | INSTR                                                                                                    | Instruction    | 4                 |  |
|                         | Regents.                                                                                                    | LIBRY                                                                                                    | Libraries      | 4                 |  |
|                         |                                                                                                    | MISC                                                                                                    | Miscellaneous  |                   |  |
|                         |                                                                                                    | РНҮР                                                                                                    | Physical Plant |                   |  |
|                         |                                                                                                    | PUBSV                                                                                                    | Public Service |                   |  |
|                         |                                                                                                    | RESCH                                                                                                    | Research       |                   |  |
|                         |                                                                                                    | STUD                                                                                                    | Student Aid    |                   |  |

| Award Number             | Number assigned to a           | If no award number nor CFDA number, enter |                                |  |
|--------------------------|--------------------------------|-------------------------------------------|--------------------------------|--|
|                          | project by the granting        | award date. This                          | is a required field.           |  |
|                          | agency – not all records will  | -                                         |                                |  |
|                          | have award numbers.            | -                                         |                                |  |
| CFDA Number              | Catalog of Federal Domestic    | Format: XX.XX                             | X                              |  |
|                          | Assistance Number              |                                           |                                |  |
| Total Budget Amount      | Display only showing total     | DISPLAY ONLY                              |                                |  |
| _                        | inception to date award        |                                           |                                |  |
|                          | amounts.                       |                                           |                                |  |
| F & A Base:              | Enter the F & A base if        | Format is XXXX                            |                                |  |
|                          | applicable. Madison,           | FA Base ID                                | Description                    |  |
|                          | Milwaukee, Stevens Point,      | MTDC                                      | Modified Total Direct Cost (G) |  |
|                          | and System institutions do not | NIFA                                      | NIFA                           |  |
|                          | need to complete this          | NIHTR                                     | NIH Training (Base D)          |  |
|                          | information.                   | NONE                                      | No F&A (Base A)                |  |
|                          |                                | REU                                       | NSF Resrch Exper for Undergrad |  |
|                          |                                | SW                                        | Salaries and Wages (Base B)    |  |
|                          |                                | SWF                                       | Salaries Wages and Fringes (F) |  |
|                          |                                | TDC                                       | Total Direct Costs (Base C)    |  |
|                          |                                |                                           |                                |  |
|                          |                                |                                           |                                |  |
|                          |                                |                                           |                                |  |
|                          |                                |                                           |                                |  |
|                          |                                |                                           | 57.0/                          |  |
| F & A Rate               | Enter the F & A rate if        | Format is XX.X2                           | X %                            |  |
|                          | applicable. Madison,           |                                           |                                |  |
|                          | Milwaukee, Stevens             |                                           |                                |  |
|                          | Point, and System              |                                           |                                |  |
|                          | institutions do not need       |                                           |                                |  |
|                          | to complete this               |                                           |                                |  |
|                          | information.                   |                                           |                                |  |
| Rpts/Invs Req?           | Check if Reports or Invoices   |                                           |                                |  |
|                          | are required.                  |                                           |                                |  |
| Cost Share?              | Check if Cost Share is         |                                           |                                |  |
|                          | applicable.                    |                                           |                                |  |
| Human/Animal/Bio?        | Check if Human/Animal or       | When the user cl                          | icks on this checkbox, another |  |
|                          | Bio involved then complete     | section will appe                         | ar on the panel.               |  |
|                          | Human/Animal/Bio Details.      |                                           |                                |  |
| Human/Animal/Bio Details |                                |                                           |                                |  |
| Certification Code       | Defines the type of research   | Select from drop                          | down list.                     |  |
|                          | protocol certification. (ex.   |                                           |                                |  |
|                          | ANIMA, HUMAN,                  |                                           |                                |  |
|                          | BIOHAZ)                        |                                           |                                |  |

|                     |                                                                             | Certification      |                              |
|---------------------|-----------------------------------------------------------------------------|--------------------|------------------------------|
|                     |                                                                             | Code               | Description                  |
|                     |                                                                             | ANIM1              | Animal Welfare Approval 1    |
|                     |                                                                             | ANIM2              | Animal Welfare Approval 2    |
|                     |                                                                             | ANIM3              | Animal Welfare Approval 3    |
|                     |                                                                             | ANIM4              | Animal Welfare Approval 4    |
|                     |                                                                             | ANIM5              | Animal Welfare Approval 5    |
|                     |                                                                             | ANIM6              | Animal Welfare Approval 6    |
|                     |                                                                             | ANIM7              | Animal Welfare Approval 7    |
|                     |                                                                             | ANIM8              | Animal Welfare Approval 8    |
|                     |                                                                             | ANIM9              | Animal Welfare Approval 9    |
|                     |                                                                             | BIOS1              | Biological Safety Approval 1 |
|                     |                                                                             | BIOS2              | Biological Safety Approval 2 |
|                     |                                                                             | BIOS3              | Biological Safety Approval 3 |
|                     |                                                                             | BIOSA              | Biological Safety Approval 4 |
|                     |                                                                             | BIOSS              | Biological Safety Approval 5 |
|                     |                                                                             |                    | Soo primary project for cort |
|                     |                                                                             |                    | Human Embryonic Stor Coll 1  |
|                     |                                                                             |                    | Human Embryonic Stem Cell 2  |
|                     |                                                                             | HESC2              | Human Embryonic Stem Cell 2  |
|                     |                                                                             | HESC3              | Human Embryonic Stem Cell 3  |
|                     |                                                                             | HUM10              | Human Subjects Approval 10   |
|                     |                                                                             | HUM11              | Human Subjects Approval 11   |
|                     |                                                                             | HUM12              | Human Subjects Approval 12   |
|                     |                                                                             | HUM13              | Human Subjects Approval 13   |
|                     |                                                                             | HUM14              | Human Subjects Approval 14   |
|                     |                                                                             | HUM15              | Human Subjects Approval 15   |
|                     |                                                                             | HUMN1              | Human Subjects Approval 1    |
|                     |                                                                             | HUMN2              | Human Subjects Approval 2    |
|                     |                                                                             | HUMN3              | Human Subjects Approval 3    |
|                     |                                                                             | HUMN4              | Human Subjects Approval 4    |
|                     |                                                                             | HUMN5              | Human Subjects Approval 5    |
|                     |                                                                             | HUMN6              | Human Subjects Approval 6    |
|                     |                                                                             | HUMN7              | Human Subjects Approval 7    |
|                     |                                                                             | HUMN8              | Human Subjects Approval 8    |
|                     |                                                                             | HUMN9              | Human Subjects Approval 9    |
|                     |                                                                             | MISCD              | Misconduct                   |
| Approval Date       | Indicates when the protocol                                                 |                    |                              |
| Expiration Date     | Indicates when the protocol                                                 |                    |                              |
| Assurance Number    | The protocol number.                                                        |                    |                              |
| Award Amount Screen | Description                                                                 |                    |                              |
| Field               | I                                                                           |                    |                              |
| Issue Date          | For purposes of Regent<br>Reporting this will default<br>with current date. | Current date, no r | need to complete.            |
| Send email          | Check this to send Regent                                                   | MUST CHECK T       | O SEND REGENT NOTICE         |
|                     | other email noted on Team                                                   |                    |                              |
|                     | Detail page.                                                                |                    |                              |

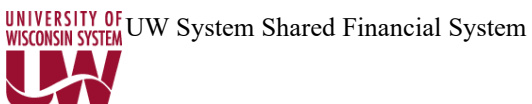

|                               | 1                            |                                                        |
|-------------------------------|------------------------------|--------------------------------------------------------|
| Award Amount                  | Award initial                |                                                        |
|                               | amount/increases or          |                                                        |
|                               | decreases to award.          |                                                        |
| Donor                         | Name of Donor – If Multiple  | Free Form Field                                        |
|                               | Donors are the Sponsor; this |                                                        |
|                               | must be completed.           |                                                        |
| Begin Date                    | The beginning date of        | Optional                                               |
|                               | funding.                     |                                                        |
| End Date                      | The end date of              | Optional                                               |
|                               | funding.                     |                                                        |
| Award Reference Number        | Optional – if a 5-year award | Optional – if different than Award number in main bolt |
|                               | the award reference number   | on section.                                            |
|                               | could be different from year |                                                        |
|                               | to year.                     |                                                        |
|                               |                              |                                                        |
| Note: We intend to use        |                              |                                                        |
| system date for regent        |                              |                                                        |
| reporting date to ensure we   |                              |                                                        |
| capture all transactions. So  |                              |                                                        |
| the system date in essence is |                              |                                                        |
| the Regent Date.              |                              |                                                        |

### C. Add Award Amounts using "BOLT-ON" for Regent Reporting and other reporting.

1. Navigation: Project Costing/Project Definitions/General Information

2. Use the "Find an Existing Value" Tab. Search or enter the Project the user would like to update.

| Find an Existing Value         Add a New Value |                |                           |   |  |  |  |
|------------------------------------------------|----------------|---------------------------|---|--|--|--|
| ▼ Search Criteria                              |                |                           |   |  |  |  |
| Business Unit                                  | = ~            | UWSYS                     | Q |  |  |  |
| Project                                        | begins with ~  | AAI3                      | Q |  |  |  |
| Description                                    | begins with 🗸  |                           | ] |  |  |  |
| Program                                        | = ~            | Detail Project            | ~ |  |  |  |
| Processing Status                              | = ~            |                           | ~ |  |  |  |
| Grants Project                                 | = ~            |                           | ~ |  |  |  |
| Include History                                | Correct Histor | y          Case Sensitive |   |  |  |  |

3. Select the appropriate project to update.

| Find an Existing Value         Add a New Value   |          |               |                      |              |                   |                |  |
|--------------------------------------------------|----------|---------------|----------------------|--------------|-------------------|----------------|--|
| ▼Search Crite                                    | eria     |               |                      |              |                   |                |  |
| Business L                                       | Jnit =   | ~             | UWSYS                | Q            |                   |                |  |
| Proj                                             | ject beg | ins with      | AAI3                 | Q            |                   |                |  |
| Descript                                         | ion beg  | ins with 🗸    |                      |              |                   |                |  |
| Progr                                            | am =     | ~             | Detail Project       | ~            |                   |                |  |
| Processing Sta                                   | tus =    | ~             |                      | ~            |                   |                |  |
| Grants Proj                                      | ect =    | ~             |                      | ~            |                   |                |  |
| Include Histo                                    | ory ⊡Co  | orrect Histor | y □ Case Sensitive   |              |                   |                |  |
| Search Clear Basic Search 🖉 Save Search Criteria |          |               |                      |              |                   |                |  |
| View All 4 1-2 of 2 V M                          |          |               |                      |              |                   |                |  |
| Business Unit                                    | Project  | Description   | I                    | Project Type | Processing Status | Grants Project |  |
| UWSYS                                            | AAI3313  |               | A TESTING ALLOCATION | FEDR         | Active            | (blank)        |  |
| UWSYS                                            | AAI3429  | Project Lite  | Manual 9.2           | GIFT         | Active            | (blank)        |  |

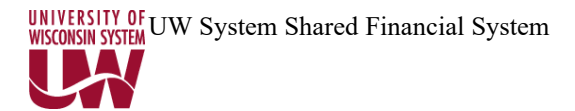

| General Information Project Cos          | sting Definition Prima <u>v</u> era <u>M</u> anager <u>L</u> oo | ation Phases Approval | Justification                                    |                                     |
|------------------------------------------|-----------------------------------------------------------------|-----------------------|--------------------------------------------------|-------------------------------------|
| Project                                  | AAI3429                                                         |                       | Add to My Projects                               |                                     |
| *Description                             | Project Lite Manual 9.2                                         | Program               | Processing Status Active<br>Project Status: Open |                                     |
| Project Type                             | GIFT Q Gift or Donation - Non-Gran                              | its                   | •                                                |                                     |
| Percent Complete<br>Project Health       | 0.00 As Of                                                      |                       | Owning Dept 400900 Q                             | Shared Financial System             |
| Project Schodule                         |                                                                 |                       | UW Project Type NS_04 Q                          |                                     |
| *Start Date 10/12/20                     | 120 🗰                                                           | *End Date 10/12       | Additional Dates                                 |                                     |
| Budgetary Control Dates                  |                                                                 |                       |                                                  |                                     |
| Start Date                               |                                                                 | End Date              | i                                                |                                     |
| Description                              |                                                                 | Q                     | 1 of 1 v View                                    | v All                               |
| Date/Time Stamp 10/12/20<br>Description: | 12:00:00PM User ID 00857                                        | 570                   | +                                                | -                                   |
| 254 characters remaining                 |                                                                 |                       | یل<br>اند.                                       | <b>₽</b> _                          |
| Long Description:                        |                                                                 |                       | الله الم<br>بنا                                  | P                                   |
| Save as Template                         | Copy Project                                                    |                       |                                                  | UW Project Lite<br>UW Project Edits |
| My Projects Pro                          | ject Valuation Project Team                                     | Project               | Activities Go T                                  | o More ~                            |
| Save Return to Search F                  | Previous in List Next in List Refresh                           |                       | Add Update/Display                               | Include History Correct History     |

4. Click on the UW Project Lite hyperlink located in the lower right corner.

5. On this panel, the user will want to click the "+" sign in the Award Transactions Section. This will insert another line to add additional award transactions information.

| Awar | Award Transactions |   |   |               |         |            |              |       |            |            |                        |
|------|--------------------|---|---|---------------|---------|------------|--------------|-------|------------|------------|------------------------|
| ₽    | 町 Q                |   |   |               |         |            |              |       |            |            |                        |
|      | _                  | / |   | Send<br>Email | Seq Num | Issue Date | Award Amount | Donor | Begin Date | End Date   | Award Reference Number |
| +    | T                  | - | - |               | 1       | 10/12/2020 | 1000.000     | FYF   | 10/12/2020 | 10/12/2020 | 54321                  |
| +    |                    | Ŀ | - |               | 2       | 10/12/2020 |              |       | <b>.</b>   |            |                        |

#### 6. The user will need to complete additional lines for changes made on the award.

| Award Amount Screen Field | Description                                                             | What is supposed to be in this field? |
|---------------------------|-------------------------------------------------------------------------|---------------------------------------|
| Issue Date                | For purposes of Regent Reporting this will default to the current date. | Current date, no need to complete.    |

#### UNIVERSITY OF WISCONSIN SYSTEM UWSCONSIN SYSTEM

| Send email                                                                                                    | Check this box to send Regent<br>Notification to PI and other email<br>addressed provided on Team Detail<br>page. | MUST CHECK TO SEND<br>REGENT NOTICE.                                     |
|----------------------------------------------------------------------------------------------------|----------------------------------------------------------------------------------------------------|--------------------------------------------------------------------------|
| Award Amount                                                                                                    | Award initial amount/increases or decreases to award.                                                             |                                                                          |
| Donor                                                                                                    | Name of Donor – If Multiple Donors is the Sponsor, this must be completed.                                        | Free Form Field                                                          |
| Begin Date                                                                                                    | The beginning date of funding.                                                                                    | Optional                                                                 |
| End Date                                                                                                    | The end date of funding.                                                                                          | Optional                                                                 |
| Award Reference Number                                                                                                    | Optional – if a 5-year award the award reference number could be different from year to year.                     | Optional – if different than<br>Award number in main bolt<br>on section. |
| Note: We intend to use system date<br>for regent reporting date to ensure<br>we capture all transactions. So<br>the system date in essence is the<br>Regent Date |                                                                                                    |                                                                          |

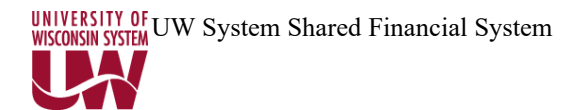

#### **D.** Project Status

1. Navigational path: Project Costing>Project Definitions>General Information

#### Click on the Project Status

| General Information Project Co | sting Definition Primave | ra <u>M</u> anager <u>L</u> ocati | on P <u>h</u> ases | <u>Approval</u> <u>J</u> ustification | User Fields | >                         |
|--------------------------------|--------------------------|-----------------------------------|--------------------|---------------------------------------|-------------|---------------------------|
| Project                        | AAI3429                  |                                   |                    | Add to My Project                     | cts         |                           |
| *Description                   | Project Lite Manual 9.2  |                                   | Program            | Processing State                      | us Active   |                           |
| *Integration                   | UWSYS Q                  | UWSYS Integration Template        |                    | Project Stat                          | tus: Open   |                           |
| Project Type                   | GIFT Q                   | Gift or Donation - Non-Grants     |                    |                                       |             |                           |
| Percent Complete               | 0.00                     | As Of                             |                    |                                       |             |                           |
| Project Health                 | ~                        | \s Of                             |                    | Owning Dep                            | 400900      | Q Shared Financial System |
|                                |                          |                                   |                    | UW Project Typ                        | NS_04 Q     |                           |

The following screen will appear, and it will be grayed out as well.

| Status                        |            |      |                     |                         |
|-------------------------------|------------|------|---------------------|-------------------------|
| Project                       | AAI3429    |      | Description Project | t Lite Manual 9.2       |
| Project Status                |            |      | Q    4 4            | 1 of 1 🗸 🕨 🕨 I View All |
| Effective Date                | 10/12/2020 |      | Sequence 0          | +                       |
| *Status                       | 0          | Open |                     |                         |
| Priority                      | 0          |      |                     |                         |
| Interest Calculation Factor   | 0.00       |      |                     |                         |
| Comments                      |            |      |                     |                         |
|                               |            |      |                     | ii.                     |
| Return to General Information |            |      |                     |                         |

2. Click on the plus sign to add an effective dated row to change the status.

A new effective dated row will be added, and this is where changes can be made.

#### UNIVERSITY OF WISCONSIN SYSTEM UW System Shared Financial System

| Status                                                                           |                                         |   |             |                |            |     |            |
|----------------------------------------------------------------------------------|-----------------------------------------|---|-------------|----------------|------------|-----|------------|
| Projec                                                                           | et AAI3429                              | I | Description | Project Lite N | lanual 9.3 | 2   |            |
| Project Status                                                                   |                                         |   | Q           | 1 0            | f 2 🗸      | • • | I View All |
| Effective Date<br>*Status<br>Priority<br>Interest Calculation Factor<br>Comments | 10/12/2020 III<br>O Q<br>0<br>0<br>0.00 | S | equence     | 1              |            |     | + -        |
| Return to General Information                                                    |                                         |   |             |                | .d         |     |            |

3. The effective date will default to the current date. Change as you desire. You have many options for status:

| Project Status | Status Description             |
|----------------|--------------------------------|
| А              | Closed - Archived              |
| С              | Closed                         |
| E              | Ended - Past Official End Date |
| Н              | Hold - Reject all transactions |
| J              | Closed - Adjustments only      |
| 0              | Open                           |

For most campuses, you will render a project inactive by choosing the C – Closed or A – Closed-Archived.

4. Make a selection and Savethepage.

See Appendix D for Project Status Type Reference Chart.

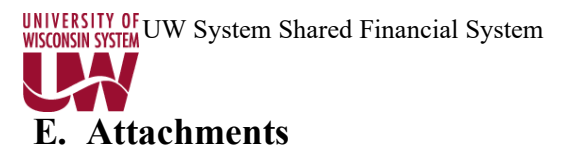

1. Navigational path: Project Costing>Project Definitions>General Information

#### Choose the Attachments Panel

| <   | Phases     | Approval   | Justification | User Fields | Rates      | Attachments         | Asset Integration Rules | Budget Alerts | Supplemen |
|-----|------------|------------|---------------|-------------|------------|---------------------|-------------------------|---------------|-----------|
|     | Proje      | ct AAI3429 |               | C           | escription | Project Lite Manual | 9.2                     |               |           |
| Doc | ument Atta | chments    |               |             |            |                     | 14 4 1.1 11             | 11 N N        | Manu All  |
| -   | . ~        |            |               |             |            |                     | 1 1 1-10                |               | 1 VIEW MI |
| Re  | quests     | Attac      | hed File      |             |            |                     |                         |               |           |
| 1   |            |            |               |             |            |                     |                         |               |           |
| 1   |            |            |               |             |            |                     | -                       | 1             |           |

2. Click on the paper clip and choose a file to download (browse).

| File Attachment × |                  |      |
|-------------------|------------------|------|
|                   |                  | Help |
| Browse No         | o file selected. |      |
| Upload            | Cancel           |      |
|                   |                  |      |
|                   |                  | .::  |

3.Click Upload after you choose the file. Then click the Save button on the Attachment screen to save your attachment.

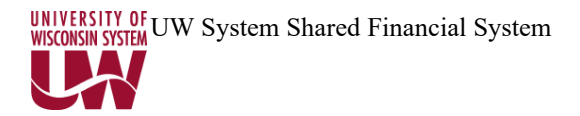

#### F. Gifts in Kind

Gifts-in-kind received from all sources; including private donors, foundations, corporations, etc., require the recipient of each gift-in-kind to route the item through their institutional review process for approval (including a review for hazardous materials) as part of the Regent reporting process.

In accordance with s. 20.907, Wis. Stats., each institution will provide a listing and a summary report of gifts-in-kind receiving institutional approval to the Vice President for Finance after the close of the fiscal year, by September 1. The Vice President will provide a summary report to the Regents at their subsequent October meeting and a combined listing to the Legislative Joint Finance Committee and the Department of Administration by December 1st.

By Board policy, the University may not participate in establishing the monetary value of the gift, nor should any value be assigned when the institutions submit the annual gift-in-kind report.

An inventory value should be established based upon fair market value on the date of the gift for financial reporting purposes. If this value is \$5,000 or more and the useful life is one or more years, the donated item shall be included in the capital inventory. An insurance value should be determined in accordance with procedures established by the System Administration Risk Management office.

All campuses may use the PeopleSoft Functionality to capture Gift in Kind data.

1. Navigation: Project Costing/Project Definitions/UW Gifts in Kind

| <b>UW Gift in Kind</b><br>Enter any information you have and click Search. Leave fields blank for a list of all values. |           |  |  |  |
|----------------------------------------------------------------------------------------------------|-----------|--|--|--|
| Find an Existing Value                                                                                                  |           |  |  |  |
| ▼ Search Criteria                                                                                                    |           |  |  |  |
| Search by: Business Unit                                                                                                | - = UWSYS |  |  |  |

2. Click on Add a New Value.

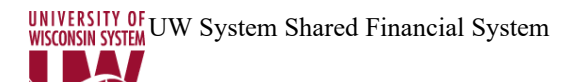

| UW Gift in Kind                |                 |
|--------------------------------|-----------------|
| <u>F</u> ind an Existing Value | Add a New Value |
| Business Unit UWSYS            | 3               |
| Add                            |                 |

3. Click the **Add** button.

| UW Gifts In Kind             |                  |
|------------------------------|------------------|
|                              | UW GIFTS IN KIND |
| Business Unit                | UWSYS            |
| UW Gift in Kind Id           | NEXT             |
| Issue Date                   | 10/12/2020       |
| Principal Investigator       | Q                |
| *Department Code             | Q                |
| *UW Gift in Kind Donor       |                  |
| Donor Address City/State     |                  |
| *Gift in Kind<br>Description |                  |
| Send Email Notification:     | Email ID         |
| Save                         |                  |

### UNIVERSITY OF UW System Shared Financial System

| Gifts in Kind              | Description                                  |
|----------------------------|----------------------------------------------|
| Business Unit              | The user's business unit will be populated   |
|                            | automatically. (This is based upon set up of |
|                            | This will be oute source a with the          |
| Gilt in Kind ID            | I his will be auto numbered with the         |
|                            | exception of the Gifts in Kind that get      |
|                            | converted from ESN1.                         |
| Issue Date                 | Will default to current date.                |
| Principal Investigator     | Employee who should be notified of gift in   |
|                            | kind.                                        |
| Department Code            | Department accepting the Gift in Kind.       |
| UW Gift in Kind Donor Name | Donor Name                                   |
| Donor Address City/State   | Donor City and State                         |
| Gift in Kind Description   | Description of Gift in Kind                  |
| Send Email Notification    | In addition to person who should be notified |
|                            | of Gift in Kind, anyone else who should be   |
|                            | notified.                                    |
| Email ID                   | Email address of additional person to be     |
|                            | notified.                                    |

| Appendix A                        |
|-----------------------------------|
| <b>UW Project Type Conversion</b> |

| Sponsored<br>Descriptions                     | ESIS Project Types<br>mapped into this Type      | Convert to Non-<br>Sponsored –<br>Description |
|-----------------------------------------------|--------------------------------------------------|-----------------------------------------------|
| GM_05 Employee Interchange Agreement          | 05                                               | NS_06 General/Miscellaneous                   |
| GM_06 Named Professorships                    | 06                                               | NS_15 Professorships                          |
| GM_10 Research                                | 03, 07, 08, 09,10, 21                            | NS-16 Research                                |
| GM_11 Doctoral Dissertation Research          | 11                                               | NS-16 Research                                |
| GM_12 Research Career Award                   | 12                                               | NS-16 Research                                |
| GM_20 Research Training Program               | 20                                               | NS_04 Education/Training                      |
| GM_25 Instruction-Training-General            | 22, 23, 24, 25, 26, 27, 28,<br>29,<br>63*, 73    | NS_04 Education/Training                      |
| GM_30 Fellowship-Predoctoral                  | 30                                               | NS_09 Fellowships                             |
| GM_31 Fellowship-Postdoctoral                 | 31                                               | NS_09 Fellowships                             |
| GM_39 Fellowship-Miscellaneous                | G2, G3, G6, 32, 33, 36, 37,<br>38,<br>39         | NS_09 Fellowships                             |
| GM_40 Construction-Remodeling-<br>Renovations | 40, 41                                           | NS_03 Buildings and Grounds                   |
| GM_44 Exhibits, Lectures, Performances        | 44, 53                                           | NS_11 Conference/Workshops                    |
| GM_45 Miscellaneous                           | 01, 02, 04, 45, 51, 62, 85,<br>91, 92,<br>95, 97 | NS_06 General/Miscellaneous                   |
| GM_49 Patient Care (Clinical Trials)          | 49                                               | NS_05 Patient Care                            |
| GM_50 Equipment                               | 50                                               | NS_06 General/Miscellaneous                   |
| GM_60 Scholarships                            | 35, 60                                           | NS_10 Scholarships                            |
| GM_68 Work-Study                              | 68                                               | NS_06 General/Miscellaneous                   |
| GM_70 Curriculum Improvement and Development  | 70                                               | NS_04 Education/Training                      |
| GM_71 Libraries, Books, Journals              | 71, 72                                           | NS_08 Library                                 |
| GM_74 Travel                                  | 74                                               | NS_13 Travel                                  |
| GM_90 Conference, Workshop,                   | 90                                               | NS_11 Conference/Workshops                    |
| GM_98 Public Service/Outreach                 | 52, 61, 98                                       | NS 12 Public Service/Outreach                 |
| GM_99 Financial Aid                           | 99                                               | N/A                                           |

For Grants and other campuses sponsored projects (other than MSN, MIL, STP, SYS) the project types will be converted as shown above. middle column to left column. For Non – sponsored gifts, not all categories have been defined. Conversion of projects will follow the logic of middle to right column. (This is ONLY for 133/233).

**NOTE:** Project Types starting with GS are for Graduate School only (Madison)

#### Appendix B Request to Add a Sponsor

## Add/change sponsor to Peoplesoft Grants sponsor table request form

(Please complete each field, in printed format.)

| Requesting campus information:                                                                   |
|--------------------------------------------------------------------------------------------------|
| Campus requesting addition:Business Unit name:                                                   |
| Campus contact name:                                                                             |
| Campus contact phone number:                                                                     |
| Reason for request:                                                                              |
| (E.g. new sponsor, name change, etc)                                                             |
| Sponsor Information:                                                                             |
| Sponsor name:                                                                                    |
| Sponsor address:(Please include street address, city, state and zip code)                        |
| Sponsor tax id number:                                                                           |
| Sponsor tax status:(E.g. business, government agency, university, philanthropic organization, et |
| Sponsor contact name:                                                                            |
| Sponsor contact title:                                                                           |
| Sponsor contact phone number:                                                                    |
| Sponsor fax number:                                                                              |
| Additional information:                                                                          |
|                                                                                                  |

Complete form on-line at http://www.rsp.wisc.edu/sfs/AddSponsorInfo.cfm

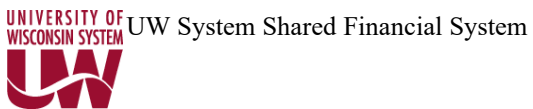

#### Appendix C Enter a Manual Budget Journal for Projects

Navigate: General Ledger > Journals > Journal Entry > Create/Update Journal Entries

| Create/Update Journal Entries  |                 |  |  |  |
|--------------------------------|-----------------|--|--|--|
| <u>F</u> ind an Existing Value | Add a New Value |  |  |  |
|                                |                 |  |  |  |
| Business Unit UWSYS            | s <b>Q</b>      |  |  |  |
| Journal ID BUD123              | 3               |  |  |  |
| Journal Date 10/12/20          | 020 🗰           |  |  |  |
| Add                            |                 |  |  |  |

- 1) Enter your Journal ID according to your campus procedures
- 2) Change the date if necessary
- 3) Click the **ADD** button

| Header     Lines     Totals | Errors Approval                     |                                                                 |
|-----------------------------|-------------------------------------|-----------------------------------------------------------------|
| Unit UWSYS                  | Journal ID BUD123                   | Date 10/12/2020                                                 |
| Long Description            | Enter Project Budget                | <b>جر</b> ا<br>:.                                               |
|                             | 234 characters remaining            |                                                                 |
| *Ledger Group               | STD_BUDGET <b>Q</b> Adjusting Entry | Non-Adjusting Entry ~                                           |
| Ledger                      | Q Fiscal Year                       | 2021                                                            |
| *Source                     | BUD Q Period                        | 4                                                               |
| Reference Number            | ADB Date                            | 10/12/2020                                                      |
| Journal Class               | Q                                   |                                                                 |
| Transaction Code            | GENERAL Q                           | Auto Generate Lines                                             |
| SJE Type                    | ×                                   | ✓ Save Journal Incomplete Status ☐ Autobalance on 0 Amount Line |

- 4) Enter a Long Description
- 5) Type or select *STD\_BUDGET* for the Ledger Group
- 6) Type or select *BUD* for the Source
- 7) Click on the **Lines** Tab

| CONSIN SYSTEM   | UW Sy                  | ystem            | Shared | Finan            | cial Syste   | em        |   |         |      |                                    |        |   |         |    |       |   |             |
|-----------------|------------------------|------------------|--------|------------------|--------------|-----------|---|---------|------|------------------------------------|--------|---|---------|----|-------|---|-------------|
| <u>H</u> eader  | Lines                  | Totals           | Errors | <u>A</u> pproval |              |           |   |         |      |                                    |        |   |         |    |       |   |             |
| Unit<br>• Lines | UWSYS<br>Template List | t<br>r/IntraUnit | L .    | Journ<br>*Pro    | al ID BUD123 | nal       |   | ~       | Date | 10/12/2020<br>Change Values<br>Pro | ocess  |   |         |    |       |   |             |
| ■, Q            |                        |                  |        |                  |              |           |   |         |      |                                    |        |   |         |    |       |   | 1-1 of 1 🖂  |
| Select          | Line                   | *Ui              | nit    | *Ledg            | er           | SpeedType |   | Account |      | Fund                               | Dept   |   | Program |    | Class |   | PC Bus Unit |
|                 | 1                      | UV               | VSYS   | Q STD_E          | BUDGET       |           | ٩ | ZLUMP   | Q,   | 144 Q                              | 962000 | Q | 4       | Q, |       | ۹ | UWSYS       |
|                 |                        | ٢                |        |                  |              |           |   |         |      |                                    |        |   |         |    |       |   | >           |

- 8) Enter the appropriate ChartFields
  - a. Account = **ZLUMP** (if you are not splitting it to various categories)
  - b. Fund
  - c. Department
  - d. Program
  - e. PC Bus Unit = Your campus SetID
  - f. Project
  - g. Activity may default in if you are using the grants module (leave blank for everyone else)
  - h. Scenario = **PROJ\_GRANT**
  - i. Base Amount = amount that was previously entered into the award amount on the Project Lite Bolt-On
  - j. Click the **Save** button
  - k. Click the **Process** button to *Edit* the Journal (Journal Status must change to V for valid)
- 9) Change the **Process** to Post Journal
- 10) Click the Process button. (Journal Status will change to P for posted)
- 11) When you get the following message, click the **OK** button.

| Are you sure that | it you want to po | st this journal | ? <mark>(</mark> 5010,45) |
|-------------------|-------------------|-----------------|---------------------------|
|                   | OK                | Cancel          |                           |

12) The budget journal will display in WISER for the project.

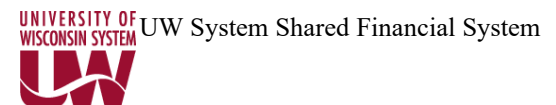

| Project          | Project                              | Description Project Status Control                                                                                                    |                                                 | trol                            | Contracts                               |                                            |                                  |  |  |
|------------------|--------------------------------------|----------------------------------------------------------------------------------------------------|-------------------------------------------------|---------------------------------|-----------------------------------------|--------------------------------------------|----------------------------------|--|--|
| Status<br>Value* | Status<br>Descr*                     |                                                                                                    | Effective<br>Status<br>("Processing<br>Status") | Analysis<br>Types               | Control<br>Action                       | Contract<br>Status                         | Contract<br>Processing<br>Status |  |  |
| 0                | Open                                 | Status is to inform<br>users the project is<br>within the<br>performance period.                                                                                                    | ACTIVE                                          | None<br>specified               | None<br>specified                       | Pending/Active                             | ACTIVE                           |  |  |
| H                | Hold - Reject<br>All<br>Transactions | Status will be<br>manually entered<br>when a project is<br>within the<br>performance period,<br>but transactions must<br>be stopped due to<br>legal, contractual, or<br>any other unforeseen<br>circumstances. RSP<br>will notify the<br>PI/Department of this<br>kind of status change | ACTIVE                                          | All<br>Types                    | Reject                                  | Active (with<br>Hold checkbox<br>selected) | ACTIVE                           |  |  |
| E                | Ended - Past<br>Official End<br>Date | Intended to stop new<br>commitments and<br>inform users that the<br>project has ended.                                                                                                    | ACTIVE                                          | GLE<br>COM<br>BUD<br>CBU        | Warning<br>Reject<br>Warning<br>Warning | Active                                     | ACTIVE                           |  |  |
| J                | Closed-<br>Adjust                    | Status will be<br>manually entered<br>during project close-<br>out to make correcting<br>journal entries<br>(Overhead<br>adjustments, DREV<br>entries, Budget<br>adjustments), but not<br>allow new costs.                                                                              | ACTIVE                                          | ACT<br>COM<br>REQ               | Reject<br>Reject<br>Reject              | Active<br>or<br>Closed                     | ACTIVE<br>or<br>CLOSED           |  |  |
| С                | Closed                               | Status will be<br>manually entered and<br>used after the project<br>has ended and the<br>final reports have<br>been sent to the<br>sponsor. This also<br>means the project is<br>still auditable and still<br>within the record<br>retention period.                                    | ACTIVE                                          | ACT<br>GLE<br>COM<br>BUD<br>CBU | Reject<br>Reject<br>Warning<br>Warning  | Closed                                     | CLOSED                           |  |  |

#### **Appendix D Project Status Types Reference Chart**

#### UNIVERSITY OF WISCONSIN SYSTEM UW System Shared Financial System

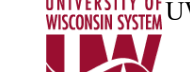

| A | Closed - | TBD if this status will | INACTIVE | None         | Reject | Closed | CLOSED |
|---|----------|-------------------------|----------|--------------|--------|--------|--------|
|   | Archive  | be done manually or     |          | specified    |        |        |        |
|   |          | have it automated       |          | (all will be |        |        |        |
|   |          | somehow. This will be   |          | rejected     |        |        |        |
|   |          | used after the project  |          | by           |        |        |        |
|   |          | has been determined     |          | Inactive     |        |        |        |
|   |          | outside the record      |          | effective    |        |        |        |
|   |          | retention               |          | status.)     |        |        |        |
|   |          | period.                 |          | ,            |        |        |        |
|   |          |                         |          |              |        |        |        |

\*Values are as configured in PROJ\_STATUS\_TBL

\*Values are configured under the SHARE SetID and apply to all Business Units.

Analysis Type Values:

| alues: |                                            |
|--------|--------------------------------------------|
| ACT    | Actual (AP Voucher or EX Expense Document) |
| BUD    | Budget entry                               |
| CBU    | Cost Share Budget (not used at UW)         |
| СОМ    | Commitment (PO Encumbrance)                |
| GLE    | GL Expense, not from AP or EX              |
| REQ    | Requisition                                |
|        |                                            |